| Side 578 ● Social Journal Ark ● Søg Notater |                                                                                                    |                                                                                                    |  |  |
|---------------------------------------------|----------------------------------------------------------------------------------------------------|----------------------------------------------------------------------------------------------------|--|--|
| Søg efter notater                           | Naviger frem til side 578                                                                                                    | ALT + Q →578                                                                                                    |  |  |
| Søg på CPR- NR                              | Du kan søge på:<br>hele eller dele af CPR-NR<br>Hvis du søger på et <i>helt CPR-NR</i> vil,<br>hvis gyldigt CPR-NR, kun vises notater<br>der er oprettet på det pågældende<br>CPR-nummer.              | CPR:<br>030550<br>CPR:<br>0305                                                                                                    |  |  |
|                                             | Hvis du søger på en del af CPR-Nr.<br>eller med <i>wildcard</i> (%) vil du få en<br><i>liste</i> med notater der er knyttet til<br>personer der opfylder søgekriterierne.                              | CPR:<br>0305%                                                                                                    |  |  |
| Søg på navn                                 | Du kan søge på:<br>hele navnet<br>eller<br>nogle af bogstaverne i navnet, for<br>eksempel "lene". Resultatet af<br>søgningen vil vise både "Lene" og<br>"Helene"                                       | Navn:<br>lene<br>Navn:<br>%lene%                                                                                                    |  |  |
|                                             |                                                                                                    |                                                                                                    |  |  |
| Søg på kategori                             | Du kan søge på Kategori (Sagstype)<br>Feltet er et dropdown felt.                                                                                                    | Kategori:<br>Alle                                                                                                    |  |  |
|                                             | Klik i feltet og der vises en liste over<br>de kategorier der er i din kommunes<br>system.<br>Vælg en kategori ved at markere den.<br>Der fremsøges notater, der er<br>tilknyttet den valgte kategori. | Barselsdagpenge (1)<br>Underholdsbidrag (2)<br>Boligsikring (3)<br>Børnetilskud (4)<br>Førtidspension (5)<br>Hjælp til børn og unge (6)<br>Offentlig hjælp (7)<br>Alderspension (8)<br>Hjemmehjælp (9)<br>Ældreinstitutioner og ældreboliger<br>Handicapområdet (11)<br>Alkoholbehandling (12)<br>Andre sociale foranstaltninger (13)<br>Psykolog (14)<br>Aktivering (20)<br>Revalidering (21)<br>Arbejdsmarkedsydelser (22)<br>Hjemrejsehjælp (23)<br>Folkeregister (50)<br>Daginstitution (60) |  |  |
| Søg på Hændelse                             | Du kan søge på Hændelse (årsag til<br>borgerens henvendelse til de sociale<br>myndigheder).                                                                                                    | Hændelse:<br>Alle                                                                                                    |  |  |
|                                             | Feltet er et dropdown felt.                                                                                                    |                                                                                                    |  |  |

| Side 578 ● Social Journal Ark ● Søg Notater  |                                                                                                    |                                                                                                    |  |  |
|----------------------------------------------|----------------------------------------------------------------------------------------------------|----------------------------------------------------------------------------------------------------|--|--|
|                                              | Klik i feltet og der vises en liste over<br>de hændelser der er til rådighed i din<br>kommunes system.<br>Vælg en hændelse ved at markere<br>den.<br>Der fremsøges notater, der er<br>tilknyttet den valgte hændelse                                                                                                    | Skilsmisse/seperation (12)<br>Sygdom (15)<br>Fødsel (16)<br>Dødsfald (17)<br>Arbejdsløshed (18)<br>Hjælp i hjemmet (19)<br>Uheld (20) |  |  |
| Notatets emne                                | Notatets emne er et fritekst felt og<br>udfyldes med en del af det emne man<br>vil søge på.<br>OBS:<br>Da det er fritekst (indtastet tekst ved<br>oprettelse af notatet) der står i feltet,<br>kan det være vanskeligt at søge på,<br>idet der kan være stavefejl,<br>dansk/grønlandsk tekst, forkortelser,<br>mm.<br>Der findes kun det der svarer til det<br>indtastede tekst.<br>F.eks: Søges der på 'taxakørsel' findes<br>ikke de notater, hvor emnet<br>indeholder 'taxakørsle'. | Emne:<br>taxakørsel                                                                                                    |  |  |
| Søg på<br>Oprettet fra<br>Og<br>Oprettet til | Du kan søge på oprettet datoerne.<br>Enten som<br>- 'Fra (-og-med)'<br>Eller<br>- 'Til (Inden)'<br>Eller<br>i internvallet 'Fra-og-med – Til (indtil)'.<br>Eksempel:<br>Det indtastede datointerval finder alle<br>de notater der er oprettet den 1.<br>februar eller senere og inden 1. marts<br>altså til og med den 28. februar.                                                                                                    | Oprettet fra:<br>01-02-2014<br>Oprettet til:<br>01-03-2014                                                                            |  |  |
| Søg på<br>Mødedato fra<br>Og<br>Mødedato til | Du kan søge på Mødedatoerne.<br>Enten som<br>- 'Fra (-og-med)'<br>Eller<br>- 'Til (-og-med)'<br>Eller<br>i internvallet 'Fra-og-med – Til-og-<br>med'.                                                                                                    | Mødedato fra:01-02-2014Mødedato til:10-02-2014                                                                                        |  |  |
| Søg på Oprettet<br>af                        | Feltet er et dropdown felt.<br>Klik i feltet og der vises en liste over<br>de sagsbehandlere der er til rådighed i<br>din kommunes Winformatik.                                                                                                    | Oprettet af<br>Alle                                                                                                    |  |  |

## Huskeseddel SJA\_09

| Side 578 ● Social Journal Ark ● Søg Notater           |                                                                                                    |                                                                                                    |  |
|-------------------------------------------------------|----------------------------------------------------------------------------------------------------|----------------------------------------------------------------------------------------------------|--|
|                                                       | Vælg en sagsbehandler ved at<br>markere personen.<br>Der fremsøges notater, der er oprettet<br>af den valgte sagsbehandlere.                                                                                                    | Alle<br>ad -<br>ada -<br>bk -<br>bkkk -<br>bvb -<br>eva -<br>hj -<br>hk -<br>jm -<br>krs -                                                                                                    |  |
| Søg på hierarkisk<br>linkede notater<br>og sortering. | Det er muligt i sin søgning at få vist<br>notater der er linkede til hinanden, og<br>få dem sorteret i stigende eller<br>faldende orden.<br>Stigende orden er de ældste først.<br>Faldende orden er de nyeste først.<br>Der sorteres både på den samlede<br>notatliste og inden for notathierarkiet. | <ul> <li>Vis hierarki for linkede<br/>notater</li> <li>Stigende</li> <li>Faldende</li> </ul> Se eksempel med hierarkisk søgning:<br>Huskeseddel_SJA_Eksempel9_Soeg_Med_CPR<br>_kategori_linkede_sortering_Side578 |  |
| Kombineret<br>søgning                                 | Der kan vælges/indtastes søgekriterier<br>i flere felter samtidig for at snævre sit<br>søgeresultat ind.                                                                                                    |                                                                                                    |  |
| Søg                                                   | Start søgning med Søg-knappen.<br>Der vises en resultatliste på siden.                                                                                                    | Søg                                                                                                    |  |
| Søg med notater                                       | Start søgning med Søg med notater-<br>knappen.<br>Der vises en resultatliste på siden                                                                                                    | Søg med notater                                                                                                    |  |
| Søgeresultatet                                        | Søgeresultatet er Notater.                                                                                                    |                                                                                                    |  |
| Version                                               | Dato: 06.02.2018/MBL                                                                                                    | KIMIK iT                                                                                                    |  |